# Guía rápida de usuario Multiplán 2017

Cardenal Gardoki, 1 48008 BILBAO (Vizcaya) Teléfono: 902 012 199 www.hostalia.com

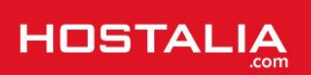

# Contenido

| Panel de Control de Cliente                       | 3 |
|---------------------------------------------------|---|
| Dentro del Panel de Control de Cliente            | 1 |
| Sumario                                           | 1 |
| Sumario de servicios                              | 1 |
| Sumario de contratos                              | 5 |
| Lista de clientes                                 | 5 |
| Productos y Servicios                             | 5 |
| Soporte                                           | 5 |
| Factruación                                       | 7 |
| "Mi Usuario"                                      | 7 |
| Acceder al Multiplán                              | 7 |
| Listar dominios                                   | 3 |
| Añadir Dominio                                    | 3 |
| Gestionar cuotas                                  | 9 |
| Crear un alojamiento                              | 9 |
| Acceder a un alojamiento11                        | 1 |
| Web y BBDD                                        | 1 |
| Correo12                                          | 2 |
| DNS                                               | 2 |
| Modificar, Bloquear y/o Eliminar un Alojamiento13 | 3 |
| Modificar                                         | 3 |
| Bloquear14                                        | 1 |
| Eliminar14                                        | 4 |

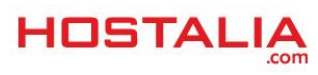

Antes de comenzar a leer el manual de uso del Multiplán, debe saber que el Panel de Control de Cliente (de aquí en adelante PDC) es el panel principal.

En el PDC puede ver los productos contratados y acceder a cada uno de ellos. Por tanto, dentro del PDC estará el acceso al Panel de Control del Multiplán. Una vez dentro del Panel de Control del Multiplán podrá crear los diferentes alojamientos web.

Cada vez que cree un alojamiento se generará a su vez un panel de control de gestión de dicho alojamiento web, el cual le permitirá gestionar la web, la base de datos y el correo de una manera sencilla.

# Panel de Control de Cliente

**En el panel de clientes (PDC) de Hostalia** dispondrá de un acceso al Panel de Control del Multiplán, desde donde podrá realizar y controlar todas sus operaciones: crear alojamientos, elegir sistema operativo, crear cuentas de correo, etc. Para acceder deberá introducir los datos de identificación de su Usuario de Hostalia (Usuario y Contraseña):

https://panel.hostalia.com

| cceso <mark>al Panel de</mark>        | Control                        |       |
|---------------------------------------|--------------------------------|-------|
| ilice sus datos de clie<br>stringido. | nte para acceder a esta área d | e uso |
| Jsuario:                              |                                |       |
| Contraseña:                           |                                |       |

Si no recuerda alguno de estos datos pulse: '¿Olvidó su usuario o contraseña?'

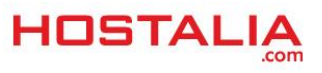

# Dentro del Panel de Control de Cliente

| HOSTALIA                  |                                                                                                    |                     |       | 🔀 Soporte              | Sacturación | 🗕 acens_mkt 99 🛞 Salir                                                                                                    |
|---------------------------|----------------------------------------------------------------------------------------------------|---------------------|-------|------------------------|-------------|----------------------------------------------------------------------------------------------------|
| Q FILTRA POR DOMINIO      | Escritorio                                                                                                    |                     |       |                        |             | 🔹 Chat                                                                                                    |
| WWW Q                     |                                                                                                    |                     |       |                        |             |                                                                                                    |
| Ecoritorio                | Últimas facturas                                                                                                    | 0 Últimas notificad | iones |                        |             |                                                                                                    |
| Country                   | Vertodas las facturas                                                                                                    | 01/09/2015 16:08:19 | 0     | Acceso con error. ref: | ٩           |                                                                                                    |
| Sumario                   |                                                                                                    | 09/07/2014 13:58:57 | 0     | Acceso con error. ref: |             | Guía de uso del panel                                                                                                    |
| Productos y Servicios     |                                                                                                    | 08/10/2014 13:17:22 | 0     | Acceso con error. ref: |             | Descârguese el tutorial para ver Ver guia                                                                                                    |
| Alojamiento Web           |                                                                                                    | 08/10/2014 13:18:19 | 0     | Acceso con error. ref: |             | como funciona el nuevo panel                                                                                                    |
| Gestion to web            |                                                                                                    | 08/10/2014 13:53:55 | 0     | Acceso con error, ref: | 9           | 🕮 Últimos posts                                                                                                    |
| Gestión de Dominios       | Verification and the second second seco |                     |       |                        | 02/02/2017  |                                                                                                    |
| Aplicaciones de Marketing |                                                                                                    |                     |       |                        |             | "Nuestro reto es mantener intacta la conflanza o<br>nuestros clientes". Mariana Panunto. Aeuroweb                                                                                                    |
| Gestión DNS               |                                                                                                    |                     |       |                        |             | (Caso de cliente)                                                                                                    |
| Y Contratar más productos | iHosting Profesional 1 Año GRATISI<br>Válido hasta el 31 de marzo de 2017<br>• Incluye Dominio, Correo y Tráfico ilimitado<br>• Con Aplicaciones autoinstableis: Wordpress 4.7 o Joon<br>• Alojado en España: óptimo para Google                                                                                                    | 1 año<br>GRATIS     |       |                        |             | Siderizoni<br>Winte Paper: Child Theme, cómo crear un tema<br>hijo en WordPress<br>Siderizoni<br>mitografia 7 consejos sobre seguridad<br>obernética para el Día triemacional de la<br>Protección de Labas (28 enro) |
|                           | Copyright $\otimes$ 2017 acens Technologies, S.L.U. Todas las derechos reservados.                                                                                                    |                     |       |                        |             | <ul> <li>Suscríbase al newslett</li> </ul>                                                                                                    |
|                           |                                                                                                    |                     |       |                        |             | Manténgase al dia de las últimas Suscribirse<br>ofertas y novedades de Hostalia                                                                                                    |

Una vez que ha accedido al PDC podrá ver a la izquierda un menú con dividido en dos secciones: Sumario y Productos y Servicios. En la parte superior derecha verá las opciones de Soporte, Facturación y "Mi Usuario".

## Sumario

| HOSTALIA              | 🗶 Soporte - 🚿 Facturac                                      | ión 🗕 acens_mkt 99 🛞 Sailir      |
|-----------------------|-------------------------------------------------------------|----------------------------------|
| Q FILTRA POR DOMINIO  | Resumen de servicios                                        | 🕿 Chat                           |
| www.Q                 | Samario de servicios Semario de contratos Lista de clientes | Chat Online                      |
| III Escritorio        | III Servicios                                               |                                  |
| t≣ Sumario            | Q                                                           | 🔕 Guía de uso del panel          |
| Productos y Servicios |                                                             | Descircuese el hitorial para ver |

Esta sección se subdivide a su vez en tres subsecciones:

#### Sumario de servicios

| HOSTALIA                    |                                                          |                                         |                      | 🄀 Soporte 🚿 Facturación | 🞗 acens_mkt 99 🛞 Salir                       |
|-----------------------------|----------------------------------------------------------|-----------------------------------------|----------------------|-------------------------|----------------------------------------------|
| Q FILTRA POR DOMINIO        | Resumen de servicios                                     |                                         |                      |                         | ♥ Chat                                       |
| WWW Q                       | Sumario de servicios Sumario de contratos Lista de clier | ntes                                    |                      |                         | Chat Online                                  |
| III Escritorio              | E Servicios                                              |                                         |                      |                         |                                              |
| ti Sumario                  | 0                                                        |                                         |                      |                         | Guía de uso del panel                        |
| Productos y Servicios       |                                                          |                                         |                      |                         | Descérouese el hitorial nara ver             |
| Alojamiento Web             | Dominio asociado*                                        | <ul> <li>Servicios Asociados</li> </ul> | Acciones disponibles |                         | cómo funciona el nuevo panel                 |
| 📮 Gestión Tu Web            | 2512127-1.crea-tuweb.es                                  | F0 8                                    | Ressigner            |                         | limit -                                      |
| Gestión de Correo           |                                                          |                                         |                      |                         | Suscribase al newsletter                     |
| Gestión de Dominios         | 2512127-10 crea-tuweb es                                 | Fa 🕈                                    | 🐣 Ressioner          |                         | Manténgase al día de las últimas Suscribirse |
| P Aplicaciones de Marketing |                                                          |                                         |                      |                         | ofertas y novedades de Hostalia              |
| Gestión DNS                 | 2512127-12.crea-tuweb.es                                 |                                         | Seestaner            |                         |                                              |

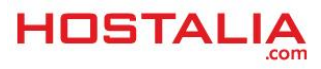

Aquí veremos todos los servicios (Web, Correo, DNS...) que tenemos disponibles para un dominio en concreto, aunque estos servicios estén repartidos en distintos contratos.

- Dominio asociado: El nombre del dominio bajo el que están los servicios.
- Servicios asociados: Todos los servicios (Web, Correo, DNS...) disponibles con ese nombre de dominio, aunque dichos servicios estén en distintos contratos. Pulsando en los iconos accederemos directamente a cada uno de dichos servicios.
- Acciones disponibles: Posibles acciones a realizar con dicho dominio, como reasignar el servicio a uno de nuestros Usuarios Hijos o ampliar los servicios disponibles.

#### Sumario de contratos

| HOSTALIA                    |                                       |                              |                 |            | 🗶 Soporte 🚿 Factura | ición 👤 acens_mkt 99 🛞 Salir                 |
|-----------------------------|---------------------------------------|------------------------------|-----------------|------------|---------------------|----------------------------------------------|
| Q FILTRA POR DOMINIO        | Resumen de servici                    | os                           |                 |            |                     | 🔹 Chat                                       |
| WWW Q                       | Sumario de servicios Sumario de contr | ratos Lista de clientes      |                 |            |                     | Chat Online                                  |
| ttt Escritorio              | Contratos                             |                              |                 |            |                     |                                              |
| 🗐 Sumario                   | 0                                     |                              |                 |            |                     | Guía de uso del panel                        |
| Productos y Servicios       |                                       |                              |                 |            |                     | Descritorians al bitarial para lar           |
| Alojamiento Web             | Dominio                               | <ul> <li>Producto</li> </ul> | Descripcion     | Fecha Alta | Fecha Renovación    | cómo funciona el nuevo panel                 |
| 🔄 Gestión Tu Web            | 2512127-1 crea-tuweb.es               | HO-TUWEB_ADVANCED            | Tu Web Advanced | 17/02/2015 |                     |                                              |
| Gestión de Correo           | 2512127-10.crea-tuweb.es              | HO-TUWEB_ADVANCED            | Tu Web Advanced | 01/09/2015 | -                   | Suscríbase al newsletter                     |
| Gestión de Dominios         | 2512127-12.crea-tuweb.es              | HO-TUWEB_BASIC               | Tu Web Basic    | 01/09/2015 | -                   | Manténgase al día de las últimas Suscribirse |
| P Aplicaciones de Marketing | 2512127-2 web-hosting.es              | * HO-BASIC-LX                | Hosting Basic   | 23/01/2015 |                     | orenas y novedades de Hostalia               |
| Gestión DNS                 | 2512127-5 crea-tuweb.es               | HO-TUWEB_BASIC               | Tu Web Basic    | 17/02/2015 |                     |                                              |

Aquí veremos todos los contratos que tenemos contratados para cada dominio en concreto:

- Dominio: El nombre del dominio bajo el que están los contratos.
- Producto: El código de producto contratado.
- **Descripción**: El nombre comercial del producto.
- Fecha alta: Fecha de alta del contrato.
- **Fecha de renovación**: En caso de ser un producto que requiera renovación, como un dominio, la fecha en que deberá llevarse a cabo.

#### Lista de clientes

| HOSTALIA                    | 🗶 Soporte 🚿 Facturación                                                     | 👤 acens_mkt 99 🛞 Salir                                           |
|-----------------------------|-----------------------------------------------------------------------------|------------------------------------------------------------------|
| Q FILTRA POR DOMINIO        | Resumen de servicios                                                        | Chat                                                             |
| WWW Q                       | Sumario de servicios Sumario de contratos Lista de clientes                 | Chat Online                                                      |
| III Escritorio              | + Creat mero diette                                                         |                                                                  |
| I Sumario                   |                                                                             | 🛛 Guía de uso del panel                                          |
| Productos y Servicios       | III Lista do clientos                                                       | Descárguese el tutorial para ver<br>cómo funciona el nuevo panel |
| Alojamiento Web             | - Lista de clientes                                                         |                                                                  |
| Gestión Tu Web              | ۹.                                                                          |                                                                  |
| Gestión de Correo           | Allas 🔺 Identificador fiscal 👻 Email 🗘 Fecha de alta 💠 Acciones disponibles | Suscribase al newsletter                                         |
| Gestión de Dominios         |                                                                             | Manténgase al día de las últimas Suscribirse                     |
| P Aplicaciones de Marketing | manua-nosu bostee/so comunicadutereprincagginaa com 02/02/2017 🞴 🇞 🍸 🕞      | otertas y novedades de Hostalia                                  |
| Gestión DNS                 | Mostrando desde 1 hasta 1 de 1 recistros                                    |                                                                  |

Aquí podemos crear y gestionar nuestros Usuarios Hijos. Estos Usuarios podrán acceder a su propio **PDC** para gestionar directamente aquellos productos que les reasignemos desde el **Sumario de servicios. IMPORTANTE:** Estos Usuarios no tienen opción de abrir solicitudes de Soporte ni son considerados Contactos Autorizados.

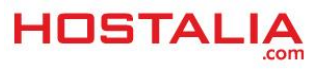

- Crear nuevo cliente: Un pequeño formulario para crear nuestros Usuarios Hijos.
- Alias: El nombre de usuario de acceso a PDC para nuestro Usuario Hijo.
- Identificador fiscal: El CIF o NIF del Usuario.
- Email: La dirección de contacto del Usuario.
- Fecha de alta: Fecha en que se dio de alta el Usuario.
- Acciones disponibles: Distintas acciones que podeos realizar sobre el Usuario, como modificar su contraseña de acceso, ver todos los contratos que tiene asociados o acceder directamente a su PDC.

# Productos y Servicios

| н    | DSTALIA                                  | 🗶 Soporte – 🛞 Facturación                                                                                                    | 👤 acens_mkt 99 🛞 Salir                          |
|------|------------------------------------------|----------------------------------------------------------------------------------------------------|-------------------------------------------------|
| Q    | FILTRA POR DOMINIO                       | Alojamiento Web                                                                                                    | ♥ Chat                                          |
| www  | Q                                        | Cacens_mkl.multiplan MD-MULTIPLAN_PLESK Gestion Dominios Multiplan                                                                                                    | Chat Online                                     |
|      | Escritorio                               | < Ver listado compteto de productos                                                                                                    |                                                 |
| Teer | Productos y Servicios -                  | Ustar dominios   Afadir dominio   Gestionar curitas                                                                                                    | Descárguese el tutorial para ver Ver guía       |
| -    | Alojamiento Web<br>Gestión Tu Web        | Gestión MultiPlan                                                                                                    | cómo funciona el nuevo panel                    |
| 8    | Gestión de Correo<br>Gestión de Dominios | Listado de dominios.                                                                                                    | Pulse para acceder a la ayuda sobre Alojamiento |
| •    | Aplicaciones de Marketing<br>Gestión DNS | Pluide sobre el dominio deseado para gestionar los servicios servicios servicios servicios servicios servicios servicios servicios servicios servicios metados de tepos ME web. ME carros Bezones Lic premisma Mib infostore May SGL. MISSGL. Trans<br>domininio metal se exclusione bazante a 2008/2014 v/ A 100 0 0 0 0 0 0 0 0 0 0 0 0 0 | Ayuda Tu Web<br>Manual Hosting Hostalia         |

En esta sección podremos acceder a todos los servicios (Web, Correo, DNS...) de cada uno de los productos que tengamos contratados. Lo primero que tenemos que hacer es elegir el servicio que queremos gestionar, y posteriormente elegir el dominio en concreto que queremos gestionar.

| HOSTALIA                    |                           |                  | 🗶 Soporte 🚿 Facturación                          | 👤 acens_mkt 99 🛞 Sailir          |
|-----------------------------|---------------------------|------------------|--------------------------------------------------|----------------------------------|
| Q FILTRA POR DOMINIO        | Gestión DNS               |                  |                                                  | Chat                             |
| www Q                       | A Solorciono un producto  |                  |                                                  | Chat Online                      |
| ## Escritorio               | 2 prueba-dominios-es.es   | HO-DOM_DNS       | Gestión de DNS                                   |                                  |
| ta Sumario                  | pruebadominiografis.es    | HO-TUWEB_DOMINIO | Gestión de DNS                                   | Guía de uso del panel            |
| Productos y Servicios -     | pruebadominiografis2.info | HO-TUWEB_DOMINIO | Gestión de DNS                                   | Descârquese el hitorial para ver |
| Alojamiento Web             | web-hosting es            | MP-PA            | Gestión de DNS                                   | cómo funciona el nuevo panel     |
| 🗐 Gestión Tu Web            |                           |                  | <ul> <li>Ocultar listado de productos</li> </ul> |                                  |
| Gestión de Correo           |                           |                  |                                                  |                                  |
| Gestión de Dominios         |                           |                  |                                                  |                                  |
| P Aplicaciones de Marketing | DNS Redirección web       |                  |                                                  |                                  |
| Gestión DNS                 | + Añadir nueva entrada    |                  |                                                  |                                  |
| ₩ Contratar más productos   |                           |                  |                                                  |                                  |

## Soporte

| HOSTALIA             | IDSTALIA                                                        |                         |  |  |
|----------------------|-----------------------------------------------------------------|-------------------------|--|--|
| Q FILTRA POR DOMINIO | Administración de consultas abiertas                            | 🔊 Chat                  |  |  |
| www                  | Consultas abiertas Histórico de consultas Cancelación Contratos | Chat Online             |  |  |
| III Escritorio       |                                                                 |                         |  |  |
| ta Sumario           | Astre consulta                                                  | 🐵 Guía de uso del panel |  |  |

En esta sección podremos abrir y consultar nuestros tickets de Soporte. También podemos emplear la opción de Chat Online para hablar directamente con un operador.

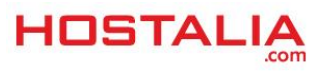

## Facturación

| HOSTALIA             | 🗶 soporte                                                                 | 🕅 Facturación 👤 acens_mkt 99 🛞 Salir |
|----------------------|---------------------------------------------------------------------------|--------------------------------------|
| Q FILTRA POR DOMINIO | Gestión de facturación                                                    | 🕈 Chat                               |
| www Q                | Facturas emitidas Facturas pendientes Datos de Facturación Formas de pago | Chat Online                          |
| III Escritorio       | Lista de facturas emitidas                                                |                                      |
| : Sumario            | 0                                                                         | 🕲 Guía de uso del panel              |

En esta sección podremos consultar todo nuestro histórico de facturas y modificar nuestros datos de facturación y formas de pago.

#### "Mi Usuario"

| HOSTALIA             |                                                                        | 🔀 Soporte 🚿 Pacturación 👤 acens_mitt 99 🛞 Salir |
|----------------------|------------------------------------------------------------------------|-------------------------------------------------|
| Q FILTRA POR DOMINIO | Administración de cliente                                              | 🗣 Chat                                          |
| WWW Q                | Datos de cliente Contactos de cliente Accesos a panel Gestión de Latch | Chat Online                                     |
| III Escritorio       | / Datos de cliente                                                     |                                                 |
| National Sumario     | Northe constant                                                        | Guía de uso del panel                           |

En esta sección podemos consultar nuestros datos de Usuario, cambiar nuestra contraseña de acceso a **PDC**, crear cuentas autorizadas adicionales o consultar nuestros accesos a **PDC**.

# Acceder al Multiplán

Para acceder a la gestión del Multiplán, desde la sección de Productos y Servicios seleccionaremos la opción de Alojamiento web y seleccionaremos el producto con la descripción Gestión Dominios Multiplán.

| HOSTALIA                              | 🗙 Soporte - 🛞 Facturación -                                                                                                    | Q acens_mkt 99 🛞 Salir                                                    |
|---------------------------------------|----------------------------------------------------------------------------------------------------|---------------------------------------------------------------------------|
| Q FILTRA POR DOMINIO                  | Alojamiento Web                                                                                                    | 🕫 Chat                                                                    |
| NWW Q                                 | Cacens_mkt.multiplan ND-MULTIPLAN_PLESK Gestion Dominios Multiplan                                                                                                    | Chat Online                                                               |
| Escritorio                            | Ver listado completo de productos                                                                                                    |                                                                           |
| Sumario                               |                                                                                                    | Guía de uso del panel                                                     |
| Productos y Servicios Alojamiento Web | Ustar dominio Aflastr dominio Gestionar custas                                                                                                    | Descárguese el tutorial para ver Ver guia<br>cómo funciona el nuevo panel |
| eg Gestión Tu Web                     | Gestión MultiPlan                                                                                                    |                                                                           |
| Gestión de Correo                     |                                                                                                    | Ø Ayuda                                                                   |
| Gestión de Dominios                   | Listado de dominios.                                                                                                    | Pulse para acceder a la ayuda sobre Alojamiento                           |
| P Aplicaciones de Marketing           | Pulse sobre el dominio deseado para gestionar los servicios asociados                                                                                                    | Ayuda Tu Web                                                              |
| Gestión DNS                           | dominio usuano locha estado tipo MB veb MB uso MB correo Buzones Lic premium Mb infostore My Soli. MS SOL Trans                                                                                                    | Manual Hosting Hostalia                                                   |
| Contratar más productos               | ommedsatementes equipowersacems zulvezorsa vivezorsa vivezo |                                                                           |
|                                       | Epoder resultado a encel                                                                                                    |                                                                           |

Nuestro Multiplán se divide a su vez en tres pestañas: Listar dominios, Añadir dominio y Gestionar cuotas.

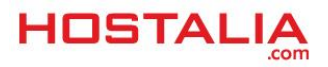

# Listar dominios

| HOSTALIA                    | 🗶 Soporte - 🚿 Facturación                                                                                                    | 👤 acens_mkt 99 🛞 Salir                          |  |
|-----------------------------|----------------------------------------------------------------------------------------------------|-------------------------------------------------|--|
| Q FILTRA POR DOMINIO        | Alojamiento Web                                                                                                    | ♥ Chat                                          |  |
| WWW Q                       | acens_mkt.multiplan         MD-MultiPLAN_PLESK         Gestion Dominios Multiplan                                                                                                    | Chat Online                                     |  |
| III Escritorio              | <ul> <li>Ver listado completo de productos.</li> </ul>                                                                                                    |                                                 |  |
| ta Sumario                  |                                                                                                    | Guía de uso del panel                           |  |
| Productos y Servicios       | Lister dominica Libert Howingini (Castronomouster)                                                                                                    | Descárguese el tutorial para ver Var muia       |  |
| Alojamiento Web             | 23/04-00/april 2012 Andrea (Andrea) (Andrea) (An | cómo funciona el nuevo panel                    |  |
| Gestión Tu Web              | Gestión MultiPlan                                                                                                    |                                                 |  |
| Gestión de Correo           |                                                                                                    | Q Ayuda                                         |  |
| Gestión de Dominios         | Listado de dominios.                                                                                                    | Pulse para acceder a la ayuda sobre Alojamiento |  |
| P Aplicaciones de Markeling | Pulse sobre el dominio deseado para gestilonar los servicios asociados                                                                                                    | Web<br>Avuda Tu Web                             |  |
| Gestión DNS                 | dominio usuario fecha estado tipo MB web MB uso MB correo Dazones. Lic premium Mo infostore MySQL MSSQL Trans                                                                                                    | Manual Hosting Hostalia                         |  |
|                             | dominiopintemetes equipowebacens 20/08/2014 🖌 🛆 100 0 0 0 0 0 0 0 0 0 0                                                                                                    |                                                 |  |
| 🤤 Contratar más productos   | web-hosingles acens_mit 2008/2014 🖌 😥 0 0 0 0 0 0 0 0 0 0                                                                                                    |                                                 |  |
| •                           | Executar resultado a encel                                                                                                    |                                                 |  |

Aquí podrá ver y gestionar los dominios que ya tenga incluidos en el Multiplán.

# Añadir Dominio

| HOSTALIA                                       | 🗶 Soporte - 🛞 Facturación                                                                                                    | 🞗 acens_mkt 99 🛞 Salir                          |
|------------------------------------------------|----------------------------------------------------------------------------------------------------|-------------------------------------------------|
| Q FILTRA POR DOMINIO                           | Alojamiento Web                                                                                                    | 🕈 Chat                                          |
| www Q                                          | C acens_mkt.multiplan         MC-MULTIPLAN_PLESK         Gestion Dominos Multiplan                                                  | Chat Online                                     |
| Escritorio                                     | <ul> <li>Virilistado completo da productos</li> </ul>                                                                               |                                                 |
| T= Sumario                                     |                                                                                                    | Guía de uso del panel                           |
| Productos y Servicios                          | Listar dominie Afadir dominio Gestionar custas                                                                                      | Descárguese el tutorial para ver Ver quia       |
| Alojamiento Web                                |                                                                                                    | cómo funciona el nuevo panel                    |
| 🖵 Gestión Tu Web                               | Gestión MultiPlan                                                                                                    |                                                 |
| Gestión de Correo                              | Seleccione usuano [7]                                                                                                    | ⊗ Ayuda                                         |
| Gestión de Dominios                            | acens mkt V Afadi nuwo usualo                                                                                                    | Pulse para acceder a la ayuda sobre Alojamiento |
| P Aplicaciones de Marketing                    |                                                                                                    | Ayuda Tu Web                                    |
| Gestión DNS                                    |                                                                                                    | Manual Hosting Hostalia                         |
| ₩     Contratar más productos       €       88 | Seleccione los servicios que desea activar C Alogamiento web Piesk @ Piesk.linux.con.Agacha @ Piesk.linux.con.Agacha @ Piesk.con.co |                                                 |

Aquí podrá añadir dominios nuevos a su Multiplán, tanto Linux como Windows.

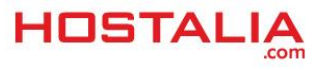

## Gestionar cuotas

| HOSTALI                                                                                                    | A.     |                                                 |                              |                | 🗶 Soporte 🛛 🛞 Facturación | 🗕 acens_mkt 99 🛞 Salir                          |
|----------------------------------------------------------------------------------------------------|--------|-------------------------------------------------|------------------------------|----------------|---------------------------|-------------------------------------------------|
|                                                                                                    | INIO , | Alojamiento Web                                 |                              |                |                           | Chat                                            |
| www                                                                                                    | Q,     |                                                 |                              |                |                           | Chat Online                                     |
| Escritorio                                                                                                    |        | c acens_mkt.multiplan                           | MD-MULTIPLAN_PLESK           | Gestion Domini | es Muttiplan              |                                                 |
| 🗉 Sumario                                                                                                    |        |                                                 |                              |                |                           | Guía de uso del panel                           |
| Productos y Servicios                                                                                                    |        | Torte description Allertic description          |                              |                |                           | Descárquese el tutorial para ver                |
| Alojamiento Web                                                                                                    |        | Cistal dominios Mitala dominio destorial coctas | cómo funciona el nuevo panel |                |                           |                                                 |
| Gestión Tu Web                                                                                                    |        | Gestión MultiPlan                               |                              |                |                           |                                                 |
| Gestión de Correo                                                                                                    |        |                                                 |                              |                |                           | 🐼 Ayuda                                         |
| Gestión de Dominios                                                                                                    |        | Recursos contratados, asignados y consumi       | dos                          |                |                           | Pulse para acceder a la ayuda sobre Alojamiento |
| P Aplicaciones de Market                                                                                                    | ting   | Recursos                                        | Contratados                  | Asignados      |                           | Web<br>Avuda Tu Web                             |
| Gestión DNS                                                                                                    |        | dominios                                        | 99999                        | 2              |                           | Manual Hosting Hostalia                         |
| terre a construction de la construcción de la construcción de la const |        | buzones de correo                               | 100                          | 0              |                           |                                                 |
| 🤤 Contratar más product                                                                                                    | tos    | espacio correo                                  | 4096                         | 0              |                           |                                                 |
|                                                                                                    |        | espacio bbdd                                    | 500                          | 0              |                           |                                                 |
| (4)                                                                                                    |        | cuotainfostore                                  | 0                            | 0              |                           |                                                 |
| # <u>-</u>                                                                                                    |        | licencias premiun                               | 0                            | 0              |                           |                                                 |
|                                                                                                    |        | Transferencia                                   | Contratada                   | Consumida      |                           |                                                 |

Aquí podrá consultar los recursos de su Multiplán que ya tiene asignados a sus dominios y solicitar la ampliación de los mismos.

# Crear un alojamiento

Para añadir un nuevo dominio a nuestro Multiplán iremos a Productos y Servicios > Alojamiento Web > Gestión dominios Multiplán > Añadir dominio:

| HOSTALIA              |                                                 |                                           | 🗶 Soporte 🚿 Fact                                | turación 👤 acens_mkt 99 🛞 Salir |
|-----------------------|-------------------------------------------------|-------------------------------------------|-------------------------------------------------|---------------------------------|
| Q FILTRA POR DOMINIO  | Alojamiento Web                                 |                                           |                                                 | ♥ Chat                          |
| www Q                 |                                                 |                                           |                                                 | Chat Calling                    |
| III Escritorio        | 2 acens_mkt.multiplan                           | MD-MULTIPLAN_PLESK                        | Gestion Dominios Multiplan                      | Chat Online                     |
| -                     |                                                 |                                           | <ul> <li>Ver listado completo de pro</li> </ul> | oductos                         |
| Sumario               |                                                 |                                           |                                                 | Guía de uso del panel           |
| Productos y Servicios | Listar dominios Añadir dominio Gestionar cuotas | Descárguese el tutorial para ver Ver guía |                                                 |                                 |
| Alojamiento Web       |                                                 |                                           |                                                 | cómo funciona el nuevo panel    |
| Gestión Tu Web        | Gestión MultiPlan                               |                                           |                                                 | T Annuda                        |

En el formulario simplemente debe rellenar los distintos campos:

- Selección usuario: Puedes elegir que Usuario tendrá asignado el nuevo alojamiento, por defecto será el Usuario principal.
- **Dominio**: El dominio para el que quiere el alojamiento. Si alguna extensión de dominio no está en el desplegable, puede solicitar a Soporte que realice el alta indicando qué recursos quiere darle.
- Alojamiento web Plesk: Aquí podemos elegir el tipo de alojamiento entre Linux, Windows o Alias (de otro dominio incluido en el Multiplán). Por comodidad dispone de una serie de plantillas que asignan de forma automática los recursos, pero puede personalizar la cuota al gusto.
  - **Espacio web**: Espacio reservado para la web.
  - **Número de subdominios**: Cuantos subdominios tendrá disponibles la web.
  - Número de BBDD MySQL: Cuantas BBDD de MySQL tendrá disponibles la web.

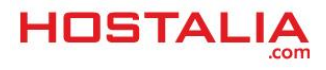

- Número de BBDD SQL Server: Cuantas BBDD de SQL Server tendrá disponibles la web (Windows).
- Servicio de correo: Si queremos tener correo en el dominio, marcaremos esta opción.
  - Número de buzones: Cuantas cuentas tendrá el dominio.
  - Espacio global de correo: Cuanto espacio tendrá disponible para los buzones.
  - Licencias Premium: Cuantas licencias Premium tendrá disponibles.
  - Espacio global de infostore: Espacio reservado para infostore.
- Añadir dominio: Al pulsarlo daremos de alta el alojamiento en nuestro MultiPlán con las características antes rellenadas.

Gestión MultiPlan

| Seleccione usuario [?]                                                |
|-----------------------------------------------------------------------|
| manual-hos01 V Añadir nuevo usuario                                   |
| Dominio                                                               |
| manual-hos01 . com v Whois                                            |
|                                                                       |
| Seleccione los servicios que desea activar                            |
| Alojamiento web Plesk                                                 |
| Plesk Linux con Apache     Inicio O Bronze O Silver O Gold O Platinum |
| O Plesk Windows Server                                                |
| Aspnet Access Sqlserver                                               |
| O Alias del dominio:                                                  |
| Espacio web: 100 MB                                                   |
| Número de subdominios: 0                                              |
| Número de bases de datos MySQL: 0                                     |
| Número de bases de datos SOI Sener                                    |
|                                                                       |
|                                                                       |
| Servicio de correo Número de buzones de correo: 1 121                 |
| Espacio plobal correo: 100 MB [7]                                     |
|                                                                       |
| Licencias Premiun U [?]                                               |
| Espacio global de infostore 0 [7]                                     |
| Servicio de DNS                                                       |
| Añadir dominio                                                        |

| н   | DSTALIA                   |                                           |                                                    |                            | 🗶 Soporte       | Sacturación          | Q acens_mkt             | 99 🛞          | ) Salir    |
|-----|---------------------------|-------------------------------------------|----------------------------------------------------|----------------------------|-----------------|----------------------|-------------------------|---------------|------------|
| Q   | FILTRA POR DOMINIO        | Alojamiento Web                           |                                                    |                            |                 |                      | 🕈 Chat                  |               |            |
| www | Q                         |                                           |                                                    |                            |                 |                      |                         |               |            |
|     |                           | 2 acens_mkt.multiplan                     | MD-MULTIPLAN_PLESK                                 | Gestion Dominios Multiplan |                 |                      |                         | nat Onli      | ne         |
|     | Escritorio                |                                           |                                                    |                            | « Ver listado o | ompleto de productos | -                       |               |            |
| =   | Sumario                   |                                           |                                                    |                            |                 |                      | 🛛 Guía de u             | so del p      | anel       |
| ίw. | Productos y Servicios     |                                           |                                                    |                            |                 |                      | Descărguese el tutorial | para ver 🛛 🗤  | r quia     |
|     | Alojamiento Web           | Gestión MultiPlan                         |                                                    |                            |                 |                      | cómo funciona el nuevo  | panel         |            |
| 5   | Gestión Tu Web            |                                           |                                                    |                            |                 |                      | (b) Annula              |               |            |
| 85  | Gestión de Correo         | Aviso de la aplicación                    |                                                    |                            |                 |                      | Ø Ayuua                 |               |            |
| ٢   | Gestión de Dominios       | El dominio ha sido añadido correctamente  | y se encuentra en proceso de aprovisionamiento. En |                            |                 |                      | Pulse para acceder a la | ayuda sobre A | lojamiento |
| 8   | Aplicaciones de Marketing | unos minutos el dominio aparecerá aprovis | ionado y disponible para ser gestionado Aceptar    |                            |                 |                      | Ajuda Tu Web            |               |            |
| æ   | Gestión DNS               |                                           |                                                    |                            |                 |                      | Manual Hosting Hostali  | 3             |            |
| ¥   | Contratar más productos   |                                           |                                                    |                            |                 |                      |                         |               |            |

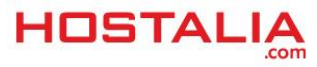

# Acceder a un alojamiento

Una vez creado el alojamiento web, podrá acceder a él para gestionarlo de la siguiente manera:

- Web y BBDD: Desde Alojamiento web > Dominio (Gestión Panel Plesk) > Acceder directamente a Panel Plesk
- Correo: Desde Gestión de correo > Dominio (Gestión de correo)
- DNS: Desde Gestión DNS > Dominio (Gestión de DNS)

#### Web y BBDD

| TALIA             | 🗶 Soporte 🚿 Facturación                                                                                                    | 👤 acens_mkt 99 🛞                          |
|-------------------|----------------------------------------------------------------------------------------------------|-------------------------------------------|
| POR DOMINIO       | Alojamiento Web                                                                                                    | ♥ Chat                                    |
| ٩                 | C manual-hos01.com MP-PLC Gestión panel Piesk                                                                                                    | Chat Online                               |
| 10                | <ul> <li>Ver listado completo de productos</li> </ul>                                                                                                    | formal second                             |
| •                 |                                                                                                    | Guía de uso del par                       |
| os y servicios    | Plesk                                                                                                    | Descárguese el tutorial para ver          |
| Tu Web            | III Acceso al panel                                                                                                    |                                           |
| de Correo         |                                                                                                    | ⊗ Ayuda                                   |
| de Dominios       | Accede directamente al panel pleak                                                                                                    | Pulse para acceder a la ayuda sobre Aloja |
| ones de Marketing |                                                                                                    | Ayuda Tu Web                              |
| DNS               | Para nubicar contenidos nuedes usar las herramientas incorroradas en el Plesic romo el StePuilder o subir los archivos nor FTP en el servidor fin manual-hos01 rom y el usuarin manual-hos01 | Manual Hosting Hostalia                   |
| ar más productos  |                                                                                                    |                                           |
| ۲                 | Cambio de contraseña                                                                                                    |                                           |
|                   | Contraseña                                                                                                    |                                           |
|                   |                                                                                                    |                                           |
|                   | Repita contraseña                                                                                                    |                                           |
|                   |                                                                                                    |                                           |
|                   | Cambar contraxeia                                                                                                    |                                           |
|                   |                                                                                                    |                                           |
|                   |                                                                                                    |                                           |

Desde aquí accederemos directamente al Panel Plesk de nuestro alojamiento. Al pulsar en el botón de acceso nos abrirá una nueva pestaña, por lo que importante no tener bloqueadas las ventanas emergentes.

| Concidado co<br>Suscripto                                                                                                    | one manual-host01.com *                                                                                                    |
|----------------------------------------------------------------------------------------------------|----------------------------------------------------------------------------------------------------|
| Inicio Usuarios Sitios web y dominios Aplicaciones Estadist                                                                                                    | ticas <u>Cuenta</u>                                                                                                    |
| Estadísticas de uso de recurso<br>Vea informes detallados aceta del uso de tráfico y espacio en<br>disco por servicios y mesos.<br>Espace en efaco<br>Tráfice De Bines uso de Into XB (PK) | Aplicaciones<br>Instale apls en sus sitios web. Asigne privilegios administrativos<br>a determinados usuarios.<br>No los minguna aglecación instalada.<br>• Instalar aplicacións |
| <u>Mes</u>                                                                                                    | Aplicaciones destacadas                                                                                                    |

Dentro del alojamiento tendremos disponible desde Sitios web y dominios las siguientes opciones:

- Administrador de archivos: Desde aquí podremos gestionar los archivos de nuestra web
- Acceso FTP: Desde aquí podremos crear y gestionar usuarios FTP
- Bases de datos: Desde aquí podremos crear y gestionar las BBDD

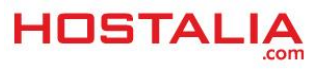

|                                                                                                    | Conectado como manual-hos01.com +<br>Suscripción manual-hos01.com                                                                                                    | 🝘 Ayuda + 🛛 Buscar. 🖉                                                                                                    |  |
|----------------------------------------------------------------------------------------------------|----------------------------------------------------------------------------------------------------|----------------------------------------------------------------------------------------------------|--|
| Inicio Usuarios Sitios web y dominios                                                                                                    | Aplicaciones Estadísticas Cuenta                                                                                                    |                                                                                                    |  |
| Sitios web y dominios                                                                                                    |                                                                                                    |                                                                                                    |  |
| Aquí es donde usted puede crear y administrar sit<br>a otra simplemente seleccionando la seuscipción<br>única suscipción, por lo que no es necesario adq                                                                                                    | ios web. Si dispone de múltiples suscripciones asoci<br>deseada en la parte superior de la pantalla. Tenga en<br>uirir ninguna suscripción adicional.                             | adas con su cuenta, puede pasar de una suscripción<br>cuenta que usted puede alojar varios sitios bajo una                     |  |
| Creations with the second second seco | Aplicaciones<br>instale y administre aplicaciones web en sus<br>stos web. Foros, salerías de fetos,<br>herramentas de cabioración y mucho más, se<br>instalar en unos pocos cics. | Administrador de archivos<br>Cargue erchivos nuevos y trabaje con los<br>directorios y srchivos actuales de sus sitios<br>web. |  |
| Estadisticas web<br>Constate bai formere sonra de las inidas a sus<br>sos aveis Cuanter cualitas personas visitante<br>un atto y qui plignas veto insultazono.                                                                                                    | Configure el acceso a los archivos de sus silios<br>web a través del protocolo FTP.                                                                                               | Proteger sus sitios<br>Proteja las conoxiones a sus sitios web usando<br>certificados SSL                                      |  |
| Accesso a hosting, web<br>brecome in ELT 14 as as<br>certification and the second accession and accession<br>certification and accession and accession and accession and<br>a based do Stori CRDP para war accession and<br>competes and indemniferation de accession.                                                                                                    | Bases.de.datos<br>Cree y elimine bases de datos usadas por suo<br>sitos web y administrelas usando la aplicación<br>web administrativa integrada.                                 |                                                                                                    |  |

## Correo

| HOSTALIA                                  | 🗶 soporte - 🛞 Facturación                                                                          | 👤 acens_mkt 99 🛞 Salir                      |
|-------------------------------------------|----------------------------------------------------------------------------------------------------|---------------------------------------------|
| Q FILTRA POR DOMINIO                      | Gestión de Correo                                                                                  | ≌ Estadísticas de uso                       |
| NWW Q                                     | Image: manual-hos01.com         MP-PLC         Gestión de Correo                                   | Cuota de disco usada<br>0 MB de 100 MB (0%) |
| III Escritorio                            | ✓ Ver listado compteto de productos                                                                | Uso total de cuentas<br>0 de 1 (0%)         |
| Productos y Servicios                     | Cuestas Allas Redirecciones Autorrespondedores Antivirus & AntiSpam Lista DisnocaNegra             | Uso de licencias Basic                      |
| E Gestión Tu Web                          | Añadir cuenta merve     Cambia la configuración de las cuentas de correo o añade una nueva cuenta. | 0 de 1 (0%)                                 |
| Gestión de Dominios                       |                                                                                                    | Uso de licencias Premium     0 de 0         |
| Aplicaciones de Marketing     Gestión DNS | Listado de cuentas                                                                                 | Chat                                        |
| ₩ Contratar más productos                 | Dirección + Cuota asignada MB + Tipo de licencia + Acciones disponibles                            | Chat Online                                 |
|                                           | No se encontraron resultados                                                                       |                                             |

Desde aquí podremos gestionar nuestros Buzones, Alias, Redirecciones y Autorrespondedores

## DNS

| HOSTALIA                     |                        |            |                                        | 🗶 Soporte 🚿 Factu              | ración 👤 acens_mkt 99 🛞 Salir            |
|------------------------------|------------------------|------------|----------------------------------------|--------------------------------|------------------------------------------|
| Q FILTRA POR DOMINIO         | Gestión DNS            |            |                                        |                                | 🗣 Chat                                   |
| WWW Q                        |                        |            | MP-PLC                                 | Gestión de DNS                 | Chat Online                              |
| Escritorio Escritorio        |                        |            |                                        | « Ver listado completo de prod | uctos                                    |
| Sumario                      |                        |            |                                        |                                | 🔕 Guía de uso del panel                  |
| Productos y Servicios        | DNS                    |            |                                        |                                | Descárguese el tutorial para ver Mer mún |
| Alojamiento Web              |                        |            |                                        |                                | cómo funciona el nuevo panel             |
| Gestión Tu Web               | + Añadir nueva entrada |            |                                        |                                |                                          |
| Gestión de Correo            |                        |            |                                        |                                |                                          |
| Gestión de Dominios          | Lista de entradas DN   | S          |                                        |                                |                                          |
| P Aplicaciones de Marketing  |                        |            |                                        |                                |                                          |
| Gestión DNS                  | Q                      |            |                                        |                                |                                          |
| Vet Contrator mile acadustas | Entrada DNS            | ‡ Tipo 🔻 \ | lalor                                  | Acciones disponibles           |                                          |
| A contratar mas productos    | manual-hos01.com       | TXT v      | =spf1 redirect=spf.dominioabsoluto.net | ØX                             |                                          |

Desde aquí podremos crear y editar la Tabla de DNS asociada a nuestro dominio.

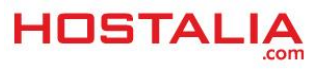

# Modificar, Bloquear y/o Eliminar un Alojamiento

Si queremos modificar, bloquear y/o eliminar un alojamiento tenemos que ir a Alojamiento Web > Gestión dominios multiplán > Listar dominios. Una vez ahí seleccionaremos el dominio que queremos modificar:

| HOSTALIA                                          | 🗙 Soporte - 🚿 Facturación                                                                                                    | 👤 acens_mkt 99 🛞 Sailr                                                    |
|---------------------------------------------------|----------------------------------------------------------------------------------------------------|---------------------------------------------------------------------------|
| Q FILTRA POR DOMINIO                              | Alojamiento Web                                                                                                    | 🕈 Chat                                                                    |
| WWW Q                                             | C acens_mkt.multiplan         ND-MULTIPLAN_PLESK         Gestion Dominios Multiplan                                                                                                    | Chat Online                                                               |
| III Sumario                                       | Ver listado completo de productos                                                                                                    | Guía de uso del panel                                                     |
| Productos y Servicios     Alojamiento Web         | Listar dominios   Añadr dominio   Gestionar cuchas                                                                                                    | Descárguese el tutorial para ver Ver guia<br>cómo funciona el nuevo panel |
| Cestión Tu Web<br>Gestión de Correo               | Gestión MultiPlan                                                                                                    | Ayuda                                                                     |
| Gestión de Dominios     Aplicaciones de Markeling | Listado de dominios.<br>Pulse sobre el dominio deseado para gestionar los senicios asociados                                                                                                    | Pulse para acceder a la ayuda sobre Alojamiento<br>Web<br>Ayuda Tu Web    |
| Gestión DNS                                       | dominio         assanto         fecha         estado         tipo         MB web         MB web         MB correo         Bezones         Lic premium         Mb infostore         My SQL         MS SQL         MS SQL         MS SQL         MS squ         MS squ | Manual Hosting Hostalia                                                   |
| 몇 Contratar más productos                         | manusi-hos01.com manusi-hos01 03/022017 ✓ Å 100 0 100 1 0 0 1 0 0<br>web-hosting.es acens_mit 20/022014 ✓ Ø 0 0 0 0 0 0 0 0 0                                                                                                    |                                                                           |

# Modificar

Si queremos aumentar o disminuir la cantidad de recursos (espacio web, buzones de correo...) de un alojamiento, simplemente tendremos que editar los recursos como queramos y pulsar en Modificar dominio.

| Alojamiento web Plesk [?]                            |                      |
|------------------------------------------------------|----------------------|
| Linux con Apache                                     |                      |
| <b>Fipo alojamiento:</b><br>O Inicio O Bronze O Silv | er O Gold O Platinum |
| Espacio web: 100 MB                                  |                      |
| Número de subdominios: 0                             |                      |
| Número de bases de datos MySQL                       |                      |
| Número de bases de datos SQLSe                       | rver: 0              |
| Servicio de correo                                   |                      |
| Número de buzones de correo: 1                       | 121                  |
| Espacio global de correo: 100                        | NB [ <u>5]</u>       |
| icencias Premiun 0                                   | [2]                  |
| Espacio global de infostore 0                        | [2]                  |
| Servicio de DNS                                      |                      |
| Modificar dominio                                    |                      |
| Desaprovisionar                                      |                      |
| Bloguear/Dechloguear                                 |                      |

No es posible cambiar el tipo de alojamiento de Linux a Windows y/o Alias (y viceversa).

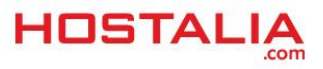

## Bloquear

Si por la circunstancia que sea queremos que un alojamiento deje de funcionar pero no queremos eliminarlo, tenemos la opción de bloquearlo. Posteriormente podremos desbloquearlo para que vuelva a funcionar.

| Modificar dominio                                           |                                                                                                    |
|-------------------------------------------------------------|----------------------------------------------------------------------------------------------------|
| Desaprovisionar                                             |                                                                                                    |
| Bloquear/Desbloquear                                        |                                                                                                    |
| Al ploquear el plan de aloja<br>eliminado definitivamente d | miento dispondrá de <b>40 dias</b> para desbloquear y recuperar su contenido. Transcurrido ese plazo el contenido del plan de alojamiento será<br>le nuestros sistemas |

#### Eliminar

Si ya no deseamos que un dominio este en nuestro Multiplán podremos eliminarlo desde la opción Desaprovisionar. **IMPORTANTE**: Al hacer esto, tanto la web, correo y DNS serán completamente eliminadas de nuestros sistemas.

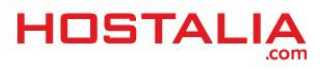